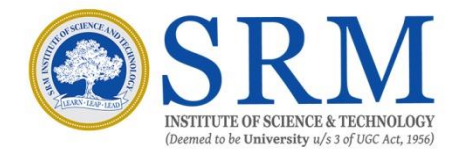

# Online Hostel Booking -User Manual

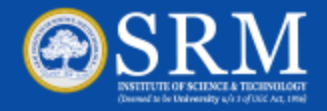

#### Student Login

Enter Login Id, Password and Captcha for Online Hostel Booking

#### SRM SRM HOSTEL Instructions : To log on to this Online Hostel Booking System First Year students can use your StudentID Enter Login ID and Password (ex-263456) and Online Enrollment password (ex-1Q4H2U3F5) as your login credentials. Login ID Registration No/Student Id (Note: Student ID for example - 263456) Senior Students can use your Registration No / Student Id and Student Info / Feekart Password as your login credentials. Password ...... (Note: For example - 1Q4H2U3F5) Note: 1. The portal will open as per schedule notified on Captcha Enter Captcha website - KTR , NCR 157752 2. By logging on and booking accommodation in Hostel, Students agree to abide by the Rules & Reset Login Regulations of the SRMIST - KTR , NCR 32 If the payment transaction is fails, please try with different card/Bank.

#### New Admits Only:

Applicants are allowed to book hostel only after completion of balance tuition fee payment and <u>Online enrollment</u> process. The hostel room booking will be based on first come, first serve basis.

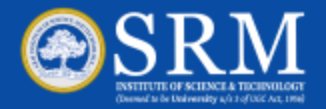

# **Online Hostel Room Booking**

- The Online Hostel Room Booking Page Opens
- Click on Student Payment menu
- Select Hostel Appl & Allotment from the sub menu for hostel booking

| 6                              | SRM                                                                        | SRM HOSTEL                 | 1      |
|--------------------------------|----------------------------------------------------------------------------|----------------------------|--------|
| Home                           | <ul> <li>Hostel Booking</li> </ul>                                         |                            | Logout |
| Name: .                        | Hostel Appl & Allotment<br>Payment Transaction Log<br>Booking Cancellation |                            |        |
| Course: B.T                    | fech -Mechanical Engineering                                               |                            |        |
| Year: I Vear                   |                                                                            |                            |        |
| Gender: Ma                     | le .                                                                       |                            |        |
| Academic Y                     | fear:18                                                                    | Online Hostel Room Booking |        |
| Institution :<br>Technology, I | Faculty Of Engloeering And<br>Kattankulathur                               |                            |        |

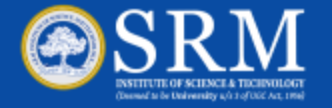

#### **Step 1a - Select Room and Pay**

- 'Select Room & Pay' page open
- Student can select the hostel based on the Hostel Name, Floor ,Room No or Room Type
- Based on the applicant's gender , the name of the hostel will be displayed in the *Hostel Name* drop down menu
- Click GO to view and select the available room list . Click Next to view the payment details

| © SRM                                                                        |                          | SRM H                                                                       | OSTE                                                                                                  | L                                                                                                    |                                                                            |                                 |               |     |
|------------------------------------------------------------------------------|--------------------------|-----------------------------------------------------------------------------|----------------------------------------------------------------------------------------------------|----------------------------------------------------------------------------------------------------|----------------------------------------------------------------------------|---------------------------------|---------------|-----|
| Home - Hostel Booking -                                                      |                          |                                                                             |                                                                                                    |                                                                                                    |                                                                            | 100                             | ogout         |     |
| My Info                                                                      | 🕚 s                      | elect Room & Pay                                                            | 2 Paym                                                                                                | ent Confirmation                                                                                                    | > 3 R                                                                      | oom Allotment Co                | onfirmation   |     |
| Name: Student Name<br>Course: B Tech -Automobile Engineering<br>Year: I Year | Hostel Name *<br>Room No | Mullai -                                                                    | Floor Name<br>Ex : 201                                                                                | Select] •                                                                                                    | Room Type                                                                  | -Select-                        | 7             |     |
| Gender: Female                                                               |                          |                                                                             |                                                                                                    |                                                                                                    |                                                                            |                                 |               |     |
| Academic Year : 16                                                           | Select Room              | Room No                                                                     | Floor                                                                                                 | ame Room                                                                                                    | Type                                                                       | Max.Occ                         | No.Of Vacano  | ev. |
| Technology, Kattankulathur                                                   | In case the room r       | 605<br>606<br>609<br>610<br>611<br>612<br>requested is not available due to | Fifth Floor<br>Fifth Floor<br>Fifth Floor<br>Fifth Floor<br>Fifth Floor<br>Fifth Floor<br>Fifth Floor | Triple (Non Attache<br>Triple (Non Attache<br>Triple (Non Attache<br>Triple (Non Attache<br>Triple (Non Attache<br>Triple (Non Attache<br>Triple (Non Attache | d Non AC)<br>d Non AC)<br>d Non AC)<br>d Non AC)<br>d Non AC)<br>d Non AC) | 3<br>3<br>3<br>3<br>3<br>3<br>3 | 3 2 3 2 3 2 2 | *   |

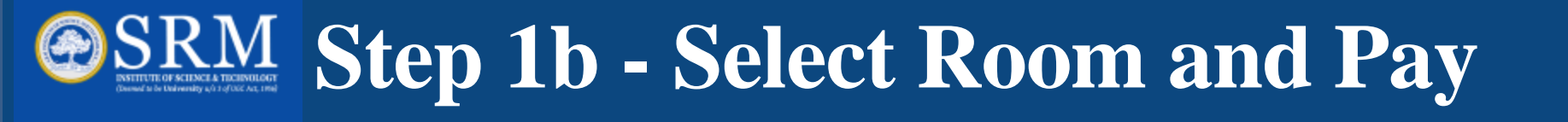

- •Payment details page will be displayed with the amount details for the selected room
- •Click on the *Terms & Conditions* check box
- •Choose the payment gateway PAYU
- •Click on Proceed to Pay button to pay the hostel fee

| © SRM                                                                     | S             | RM HOS              | STEL               |          |                 |                       |                             | 1        |
|---------------------------------------------------------------------------|---------------|---------------------|--------------------|----------|-----------------|-----------------------|-----------------------------|----------|
| Home 👻 Hostel Booking 👻                                                   |               |                     |                    |          |                 |                       | Logout                      | -        |
| My Info                                                                   | Select Rooi   | n & Pay 💦 🔪         | 2 Payment          | Confirm  | nation          | 3 R                   | oom Allotment Confirmation  |          |
| Name: Student name                                                        |               |                     |                    |          |                 |                       |                             |          |
| Course: B.TechAutomobile Engineering                                      |               |                     |                    |          |                 |                       |                             |          |
| Year: Il Year                                                             |               | Hostel /            | Block Name         | -        | Test Hostel     |                       |                             |          |
| Gender: Male                                                              |               |                     | Room No            |          | 102             |                       |                             |          |
| Academic Year : 15                                                        |               |                     | Room type          | 100      | Two (Attached A | C)                    |                             |          |
| Institution : SRM Engineering College,<br>Ghazhiabad                      |               |                     | Floor              | :        | First Floor     |                       |                             |          |
| If The Payment Transaction Fails, Please Try<br>With Different Card/Bank. | S.No Optional | Hostel Fee Details  |                    |          |                 |                       | Amount                      |          |
|                                                                           | 1             | Hostel Fees         |                    |          |                 |                       |                             | 30000.00 |
|                                                                           |               |                     |                    | Tot      | ai              |                       | 30000.00                    |          |
|                                                                           |               | Chaoro Raymont Gat  | © Payr<br>⊡ I agre | nent An  | nount (Rs. 3000 | 0.00 )<br>regulations | and payment Terms & Conditi | ons      |
|                                                                           |               | Choose r dyment Gat | ониу - © РАЧЦ      | roceed t | o PAY           |                       |                             |          |

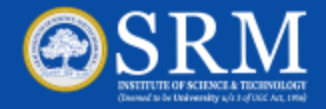

# Step 1c – Select Room & pay

•Pay fee through PAYU payment gateway

•Select *card type* and enter *card number*, *Name on Card*, *CVV Number*, *Card's expiry date* •Click on *Pay Now* 

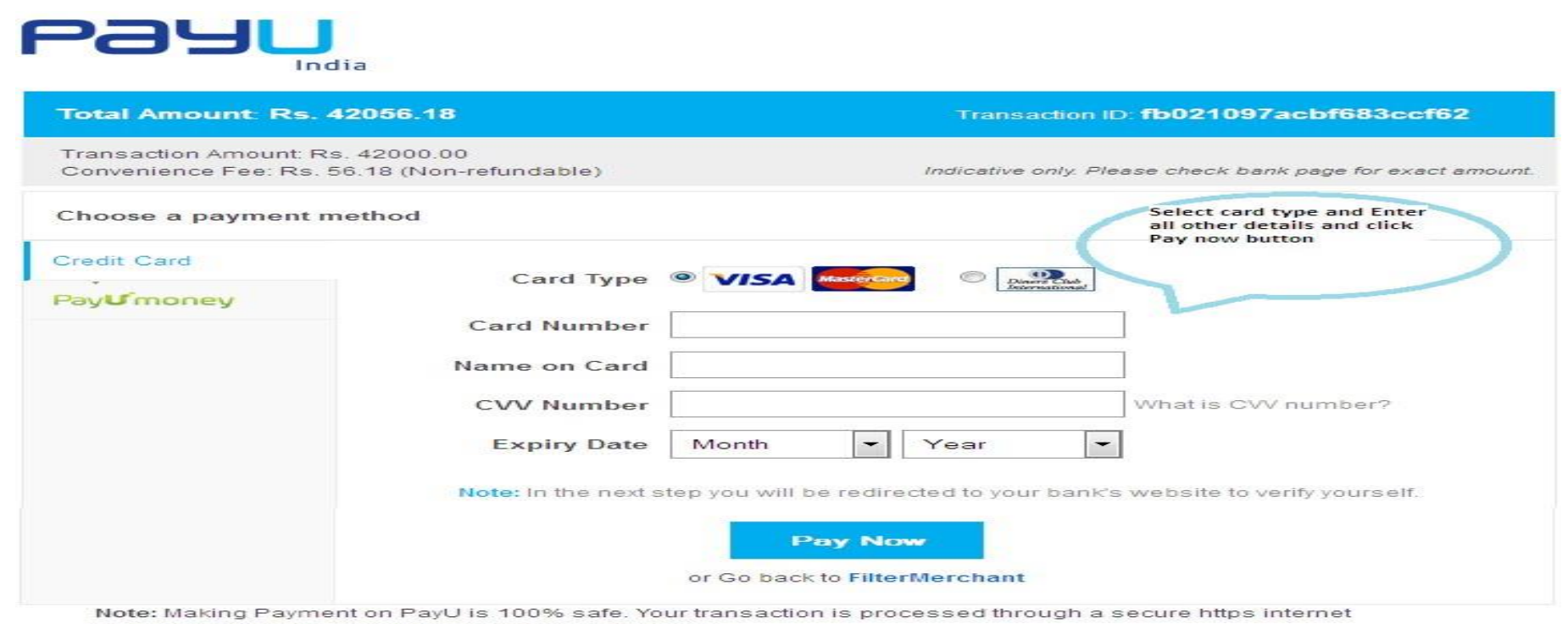

connection based on secure socket layer technology.

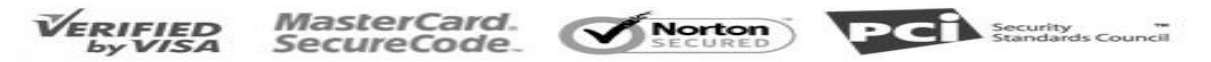

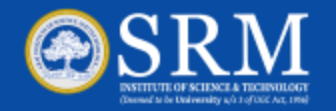

### **SRM** Step 1c – Select Room & Pay

•After completing the payment, Payment Transaction Status page will be displayed •If the transaction is successful , Payment Success will be displayed

| GSRM                                                                   | SRN                               | 1 HOS         | TEL                        |                                    |             | 1         |  |  |  |  |
|------------------------------------------------------------------------|-----------------------------------|---------------|----------------------------|------------------------------------|-------------|-----------|--|--|--|--|
| Home - Hostel Booking -                                                |                                   |               |                            |                                    | Logout      |           |  |  |  |  |
| Harriel Student Name                                                   | Payment Transaction Status        |               |                            |                                    |             |           |  |  |  |  |
| Course: B TechAutomobile Engineering                                   | STUDENT DETAILS :                 |               |                            |                                    |             |           |  |  |  |  |
| Tear is year                                                           | Student Id                        | 2 33          | 3456                       |                                    |             |           |  |  |  |  |
| Academic Year 110                                                      | Student Name                      |               | udent Name                 | Patron and a state of a state of a |             |           |  |  |  |  |
| Institution : Faculty Of Engineering And<br>Technology, Kattankulathur | Name of the Institution<br>Course |               |                            |                                    |             |           |  |  |  |  |
|                                                                        | HOSTEL DETAILS :                  |               |                            |                                    |             |           |  |  |  |  |
|                                                                        | Requested Hostel Na               | meRequested R | pom No.                    |                                    |             |           |  |  |  |  |
|                                                                        | Multuri                           | 608           |                            |                                    |             |           |  |  |  |  |
|                                                                        | PAYMENT DETAILS :                 |               |                            |                                    |             |           |  |  |  |  |
|                                                                        | SRM TransID                       | PG TransID    | Date of Payment and Time   | Payment Status                     | Fee Type    | Fees Paid |  |  |  |  |
|                                                                        | 24309953003201700343815R4         | 623210        | 2017-03-30 12:37:39        | Payment Success                    | Hostel Fees | 79,250.00 |  |  |  |  |
|                                                                        |                                   |               |                            |                                    | Total Fees  | 79,250.00 |  |  |  |  |
|                                                                        |                                   |               | ayment Success , Room Allo | cated                              |             |           |  |  |  |  |
|                                                                        |                                   |               |                            |                                    |             |           |  |  |  |  |
|                                                                        | Print                             |               |                            |                                    |             |           |  |  |  |  |

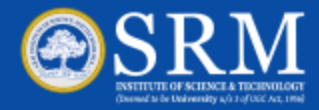

•To view the payment history , click on *Student Payment* menu

| <ul> <li>Select Payment History from</li> </ul> | n the sub menu f | or payment details |
|-------------------------------------------------|------------------|--------------------|
|-------------------------------------------------|------------------|--------------------|

| SRM                                                                        | SRM HOSTEL                                                          | 1    |
|----------------------------------------------------------------------------|---------------------------------------------------------------------|------|
| Home - Hostel Booking -                                                    | Los                                                                 | pout |
| Hostel Appl & Allotment<br>Payment Transaction Log<br>Booking Cancellation | Select Payment transaction<br>log for knowing the payment<br>status |      |
| Course: B.Tech - Automobile Engineering                                    |                                                                     |      |
| Year: I Year                                                               |                                                                     |      |
| Gender: Female                                                             |                                                                     |      |
| Academic Year : 16                                                         | Online Hostel Room Booking                                          |      |
| Institution : Faculty Of Engineering And<br>Technology, Kattankutathur     |                                                                     |      |

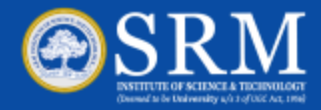

Under Fee payment history, all details including payment status, transaction IDs, etc., will be displayed

|                                                                        |      |        | S          | RM HOSTE                    | L                     |              |                |                  | 1      |
|------------------------------------------------------------------------|------|--------|------------|-----------------------------|-----------------------|--------------|----------------|------------------|--------|
| Home 👻 Hostel Booking 👻                                                |      |        |            |                             |                       |              |                | Logout           |        |
| My Info                                                                |      |        |            |                             | ayment Transaction Lo | 9            |                |                  | 1      |
|                                                                        | S.No | Verify | Student Id | SRM Transaction Id          | Bank Transaction Id   | Total Amount | Payment Status | Transaction Date | Paymen |
| Course: B.ArchArchitecture                                             | 1    | 1176   | 223552     | 223552S0305201602534436R426 | 7402148551461241      | 83000        | Success        | 03-05-2016       | Pa     |
| Year:    Year                                                          |      |        |            |                             |                       |              |                |                  |        |
| Gender: Female                                                         |      |        |            |                             |                       |              |                |                  |        |
| Academic Year : 15                                                     |      |        |            |                             |                       |              |                |                  |        |
| Institution : Faculty Of Engineering And<br>Technology, Kattankulathur |      |        |            |                             |                       |              |                |                  |        |
|                                                                        | ٠    |        |            |                             |                       |              |                |                  | ٠      |
|                                                                        |      |        |            |                             |                       |              |                |                  |        |

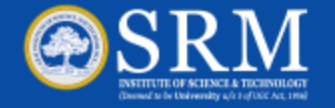

•After completing the payment , *Payment Transaction* status page will be displayed •If transaction has failed, *Payment Failed* will be displayed

| © SRM                                                                  |                                                                                                    | SRM                          | ноѕт         | EL                                   |                |             |           |  |  |  |  |  |        |     |  |  |  |  |
|------------------------------------------------------------------------|----------------------------------------------------------------------------------------------------|------------------------------|--------------|--------------------------------------|----------------|-------------|-----------|--|--|--|--|--|--------|-----|--|--|--|--|
| Home - Hostel Booking -                                                |                                                                                                    |                              |              |                                      |                | Logout      |           |  |  |  |  |  |        |     |  |  |  |  |
| Hy Info<br>Name: Student Name                                          |                                                                                                    |                              |              | Payment Trans                        | action Status  |             |           |  |  |  |  |  |        |     |  |  |  |  |
| Year: # Year                                                           | ST                                                                                                    | UDENT DETAILS :              |              |                                      |                |             |           |  |  |  |  |  |        |     |  |  |  |  |
| Gender: Female                                                         | Stu                                                                                                    | dent Id                      | : 123        | 456                                  |                |             |           |  |  |  |  |  |        |     |  |  |  |  |
| Academic Year : 16                                                     | Nar                                                                                                    | ne of the institution        | : Fa         | cuity of Engineering and Technology. | Kattankulathur |             |           |  |  |  |  |  |        |     |  |  |  |  |
| Institution : Faculty Of Engineering And<br>Technology, Kattankulathur | KRM Institute of Science and Technology)     Course     B Tech Automobile Engineering      HOSTEL DETAILS : |                              |              |                                      |                |             |           |  |  |  |  |  |        |     |  |  |  |  |
|                                                                        |                                                                                                    |                              |              |                                      |                |             |           |  |  |  |  |  |        |     |  |  |  |  |
|                                                                        |                                                                                                    | Requested Hostel Name        | Requested Ro | om No.                               |                |             |           |  |  |  |  |  |        |     |  |  |  |  |
|                                                                        |                                                                                                    |                              |              |                                      |                |             |           |  |  |  |  |  | Multar | 611 |  |  |  |  |
|                                                                        | PA                                                                                                    | PAYMENT DETAILS :            |              |                                      |                |             |           |  |  |  |  |  |        |     |  |  |  |  |
|                                                                        |                                                                                                    | SRM TransID                  | PG TransID   | Date of Payment and Time             | Payment Status | Fee Type    | Fees Paid |  |  |  |  |  |        |     |  |  |  |  |
|                                                                        |                                                                                                    | 243099530032017114824968R338 |              | 2017-03-30 11:48:41                  | Payment Failed | Hostel Fees | 10,000.00 |  |  |  |  |  |        |     |  |  |  |  |
|                                                                        |                                                                                                    |                              |              |                                      |                | Total Fees  | 10,000.00 |  |  |  |  |  |        |     |  |  |  |  |
|                                                                        |                                                                                                    |                              |              | Payment Failed                       |                |             |           |  |  |  |  |  |        |     |  |  |  |  |

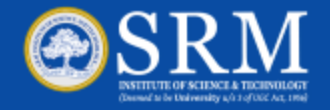

If the payment status is displayed as pending, Click on *verify* to check and confirm the status of the payment

| SRM                                                                    |       |        | SRI        | M HOSTEL                     |                     |              |                                            |
|------------------------------------------------------------------------|-------|--------|------------|------------------------------|---------------------|--------------|--------------------------------------------|
| Home • Hostel Booking •                                                |       |        |            | 1942240                      |                     |              | Logout                                     |
| Pty Info                                                               |       |        |            | Payment                      | Transaction Log     |              | 12/02/10/11/12/02/11                       |
| Name: Student Name                                                     | Sillo | Verify | Student Id | SRM Transaction Id           | Bank Transaction Id | Total Amount | Payment Status                             |
| Course: 8.Tech - Automobile Engineering                                | 1     | Verify | 243099     | 243099530032017114736718R345 | 14                  | 10000        | Initialized and Not Doi                    |
| Year: I Vear                                                           | 2     |        | 243099     | 243099530032017114824968R338 |                     | 10000        | Falled - Transaction failed due to custome |
| Gender: Female                                                         |       |        |            |                              |                     |              |                                            |
| Academic Year : 16                                                     |       |        |            |                              |                     |              |                                            |
| Institution : Faculty Of Engineering And<br>Technology, Kattankulathur |       |        |            |                              |                     |              |                                            |
|                                                                        | •     |        |            | m                            |                     |              | ,                                          |
|                                                                        |       |        |            |                              |                     |              |                                            |
|                                                                        |       |        |            |                              |                     |              |                                            |
|                                                                        |       |        |            |                              |                     |              |                                            |
|                                                                        |       |        |            |                              |                     |              |                                            |
|                                                                        |       |        |            |                              |                     |              |                                            |

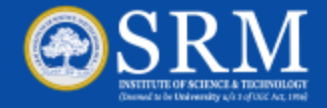

### **Step 2 - Payment Confirmation**

| Home 🔻 Hostel Booking 👻                                                   | Logout                                                                   |
|---------------------------------------------------------------------------|--------------------------------------------------------------------------|
| My Info                                                                   | 1 Select Room & Pay 2 Payment Confirmation 3 Room Allotment Confirmation |
| Name: YANGAIAHGARI VENKATA GOVARDHANA                                     |                                                                          |
| Course: B.TechElectronics And Communication<br>Engineering                | Note:                                                                    |
| Year: -                                                                   | a) Your room booking is successful and confirmed.                        |
| Gender: Male                                                              | b) Your room allotment order (Receipt) will be updated in a weeks time.  |
| Academic Year : 18                                                        |                                                                          |
| Institution : Faculty Of Engineering And<br>Technology, Kattankulathur    |                                                                          |
| Check The Room Layout                                                     |                                                                          |
| If The Payment Transaction Fails, Please Try With<br>Different Card/Bank. |                                                                          |
|                                                                           |                                                                          |
|                                                                           |                                                                          |
|                                                                           |                                                                          |
|                                                                           |                                                                          |
|                                                                           |                                                                          |
|                                                                           |                                                                          |
|                                                                           |                                                                          |
|                                                                           |                                                                          |

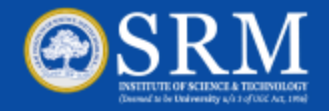

# **Step 3 - Allotment Confirmation**

- Room Allotment conformation page will be displayed after successful completion of Step 1 and Step 2
- Once the conformation order is generated , the room will be booked for that student
- In case the conformation order is not generated, the room will not be worked
- Printout of the Room Allotment conformation Order is required at the time of joining the hostel

| Home  Hostel Booking  Hy Info                                             |                                               |       |                                                           | Lonout               |  |  |  |  |  |
|---------------------------------------------------------------------------|-----------------------------------------------|-------|-----------------------------------------------------------|----------------------|--|--|--|--|--|
| My Info                                                                   |                                               |       |                                                           | Logout               |  |  |  |  |  |
|                                                                           | 1 Select Room                                 | & Pay | 2 Payment Confirmation 3 Room All                         | lotment Confirmation |  |  |  |  |  |
| Name: Popuri Anand Sanjay                                                 |                                               |       | SRM HOSTELS                                               |                      |  |  |  |  |  |
| Course: B.TechComputer Science And<br>Engineering                         | ALLOTMENT ORDER - Academic Year - 2018 - 2019 |       |                                                           |                      |  |  |  |  |  |
| Year: -                                                                   |                                               |       |                                                           |                      |  |  |  |  |  |
| Gender: Male                                                              | Academic Year                                 | :     | 2018-2019                                                 |                      |  |  |  |  |  |
| Academic Year: 18                                                         | Register Number                               | :     |                                                           |                      |  |  |  |  |  |
| Institution : Faculty Of Engineering And                                  | Student ID                                    | :     | 263588                                                    |                      |  |  |  |  |  |
| Technology, Kattankulathur                                                | Institution                                   | :     | Faculty of Engineering and Technology, Kattankulathur     |                      |  |  |  |  |  |
| Check The Room Layout                                                     | Name                                          | :     | POPURI ANAND SANJAY                                       |                      |  |  |  |  |  |
| If The Payment Transaction Fails, Please Try<br>With Different Card/Bank. | Programme                                     | :     | Bachelor of Technology - Computer Science and Engineering |                      |  |  |  |  |  |
|                                                                           | Gender                                        |       | Male                                                      |                      |  |  |  |  |  |
|                                                                           | Hostel                                        | :     | NRI Premium - Boys                                        |                      |  |  |  |  |  |
|                                                                           | Room No                                       | :     | 105                                                       |                      |  |  |  |  |  |
|                                                                           | Allotement date                               | :     | 2018-05-25                                                |                      |  |  |  |  |  |
|                                                                           | Voucher No                                    | :     | 3802 (25-Apr-2015)                                        |                      |  |  |  |  |  |
|                                                                           | Fee amount                                    | :     | 270000                                                    |                      |  |  |  |  |  |
|                                                                           | Hostel fee Pay Mode                           | :     | Online                                                    |                      |  |  |  |  |  |
|                                                                           | Hostel Fee                                    | :     | Paid                                                      |                      |  |  |  |  |  |
|                                                                           |                                               |       | Print                                                     |                      |  |  |  |  |  |

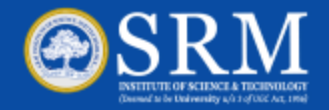

### **Room Cancellation**

| SRM                                                                | SRN                                                                                    | 1 HOSTEL                                                  | /      |
|--------------------------------------------------------------------|----------------------------------------------------------------------------------------|-----------------------------------------------------------|--------|
| Home - Hostel Booking -                                            |                                                                                        |                                                           | Logout |
| Hy Info                                                            |                                                                                        | Hostel Booking Cancellation                               |        |
| ame:                                                               | Student Id                                                                             |                                                           |        |
| ourse: B. TechAutomobile Engineering                               | Student Name                                                                           |                                                           |        |
| ender: Firmale                                                     | Course                                                                                 | B.Tech Automobile Engineering                             |        |
| ademic Year : 16                                                   | Hostel Name                                                                            | Mullai                                                    |        |
| atitution : Faculty Of Engineering And<br>chnology, Kattankulathur | Room No                                                                                | 608                                                       |        |
|                                                                    | Room Type                                                                              | Triple (Non Attached Non AC)                              |        |
|                                                                    | Fee Amount                                                                             | 89250 0                                                   |        |
|                                                                    | Рау Туре                                                                               | Online .                                                  |        |
|                                                                    | Note:<br>1. Cancellation fee of Rs.5000/- will b<br>2. Remaining amount will be refund | ed within 2 weeks.<br>Do you want to Cancel Room<br>O Yes |        |